### Table of Contents

| Introduction                             | 1 |
|------------------------------------------|---|
| Process                                  | 2 |
| Step 1: Selecting your Document          | 2 |
| Step 2: Updating the Profile Information | 3 |
| Step 3: Requesting a Workflow            | 4 |
|                                          |   |

### Introduction

This QuickGuide illustrates the steps for Updating a Motor Vehicle Profile and requesting a Move and Rename Workflow.

#### Process

#### Step 1: Selecting your Document

Locate your Document that needs to be updated. Right Click and select Update Profile.

|                                          |                                                                                                    |                           | 3                      |                    |
|------------------------------------------|----------------------------------------------------------------------------------------------------|---------------------------|------------------------|--------------------|
| me /                                     | Owner Name<br>Lakes Enterpris                                                                                                    | Title Number<br>21U112334 | Plate Number<br>8459BO | 2                  |
| 7777 210112334.11F<br>7777 210112335.TIF | Open With                                                                                                    | 210112334<br>5<br>>       | 8459BO<br>8459BO       | r V<br>2<br>2<br>2 |
|                                          | Send                                                                                                    | >                         |                        |                    |
|                                          | Export                                                                                                    | >                         |                        |                    |
|                                          | Print<br>Print with Black Ice<br>View<br>Check Out<br>Get Latest Version<br>Create PDF Version Adobe<br>Workflow<br>Create Shared Link<br>Create WebTools Link<br>Show Differences |                           |                        |                    |
|                                          | Cut<br>Copy                                                                                                    |                           |                        |                    |
|                                          | History<br>Delete<br>Rename                                                                                                    | >                         |                        |                    |
|                                          | Document Notes                                                                                                    |                           |                        |                    |
|                                          | Collections                                                                                                    | >                         |                        |                    |
|                                          | Update Record Policy                                                                                                    |                           |                        |                    |

### Step 2: Updating the Profile Information

In this window you can simply type in the information that needs to be updated and select OK.

| Motor Vehicles         |              |                       |   |          |
|------------------------|--------------|-----------------------|---|----------|
| Property               |              | Value                 |   | Required |
| Title Number           | $\langle$    | 21U112334             | ) |          |
| Plate Number           |              | 8459BO                |   |          |
| VIN Number             |              | 2HSFHGMR3PC063771     |   |          |
| Owner Name             |              | Lakes Enterprises Inc |   |          |
| Motor Vehicle Doc Type |              |                       |   |          |
|                        |              |                       |   |          |
| Update Auto Generate   | d properties |                       |   |          |
| Update Bates Number    | properties   |                       |   |          |
|                        |              |                       |   |          |

If you need to clear the information in the field simply Right Click and select "Clear Selected Property"

If you have updated the Title or Plate Number Properties, you will need to do a Move and Rename Workflow. This will be shown in the next steps.

### Step 3: Requesting a Workflow

First you will want to Right Click your Document and select Workflow Request.

|                                          |                                                                                                    |                               | <u> </u>                  | <b>V</b> [                       |                   |
|------------------------------------------|----------------------------------------------------------------------------------------------------|-------------------------------|---------------------------|----------------------------------|-------------------|
| Name /                                   | 34.lnk                                                                                                    | Owner Name<br>Lakes Enterpris | Title Number<br>21U112334 | Plate Number<br>8459BO           | VIN Nur<br>2HSFH0 |
| 7# 21011222<br>7# 21011                  | <b>Open</b><br>Open With                                                                                             | · · · · ·                     | 21U112334<br>21U112335    | 8459BO<br>8459BO                 | 2HSFH0<br>2HSFH0  |
|                                          | Send                                                                                                    | >                             |                           |                                  |                   |
|                                          | Export                                                                                                    | >                             |                           |                                  |                   |
| Name /<br>21U112334.lr<br>21U11<br>21U11 | Print<br>Print with Black Ico<br>View<br>Check Out<br>Get Latest Version<br>Create PDF Versior<br>Create PDF Versior | e<br><br>1<br>1 Adobe         |                           |                                  |                   |
|                                          | Workflow                                                                                                    | >                             | Workflow                  | Request                          | >                 |
|                                          | Create Shared Link<br>Create WebTools L                                                                              | c<br>.ink                     | Create Do<br>Edit Docu    | cument Reminder<br>ment Reminder |                   |
|                                          | Show Differences                                                                                                    |                               |                           |                                  |                   |
|                                          | Cut<br>Copy                                                                                                    |                               |                           |                                  |                   |
|                                          | History                                                                                                    | >                             |                           |                                  |                   |
|                                          | Delete<br>Rename                                                                                                    |                               |                           |                                  |                   |
|                                          | Document Notes                                                                                                    |                               |                           |                                  |                   |
|                                          | Collections                                                                                                    | >                             |                           |                                  |                   |
| c                                        | Update Record Po<br>Update Profile                                                                                   | licy                          |                           |                                  |                   |

| ending on what informatio                                                                                                    | n you have updated you will no                                                                     | eed to sele                  | ect the corresponding Workflow.                                                                                                    |                      |
|----------------------------------------------------------------------------------------------------|----------------------------------------------------------------------------------------------------|------------------------------|----------------------------------------------------------------------------------------------------|----------------------|
| <ul> <li>If there is a Title – Mov</li> <li>If there is a Plate – Mov</li> <li>If there is no Title or Pl</li> </ul>                                                               | e and Rename MV by Title<br>ve and Rename MV by Plate<br>ate – Move and Rename MV N                | o Plate                      |                                                                                                    |                      |
| Request Workflow - DocLo                                                                                                    | catorSolutions - 21U112334.TIF                                                                     |                              |                                                                                                    |                      |
| ndude these files:                                                                                                    |                                                                                                    |                              |                                                                                                    |                      |
| File Name                                                                                                    | Path                                                                                               |                              |                                                                                                    |                      |
|                                                                                                    |                                                                                                    |                              |                                                                                                    |                      |
|                                                                                                    | <u>A</u> d                                                                                         | d                            | Remove                                                                                                    |                      |
| elect Route To Start:                                                                                                    |                                                                                                    |                              |                                                                                                    |                      |
| Nove and Rename MV by Title                                                                                                    |                                                                                                    |                              | Custom                                                                                                    |                      |
| Nove and Rename MV by Title<br>Nove and Rename MV No Plate<br>Nove and Rename Record Indexi<br>Nove and Rename Record Indexi<br>Nove and Rename Vendor Docur<br>Nove and Rename VS | ng<br>ng Military<br>nents                                                                         | ↓<br>↓                       |                                                                                                    |                      |
|                                                                                                    |                                                                                                    |                              | ~                                                                                                    |                      |
| One could instance and file                                                                                                    |                                                                                                    |                              |                                                                                                    |                      |
| <ul> <li>Une route instance per rile</li> <li>One route instance for all files</li> </ul>                                                                                          |                                                                                                    |                              |                                                                                                    |                      |
| one route instance for all files                                                                                                    |                                                                                                    |                              |                                                                                                    |                      |
|                                                                                                    | <u></u>                                                                                            |                              | Cancel                                                                                                    |                      |
| e the Workflow indicator is<br>ve to the corresponding fold<br>er and verify the document<br>rect.                                                                                 | gone (typically the document<br>der) you will want to navigate t<br>is present and the information | will also<br>to that<br>n is | Note: When requesting Workflows<br>Multiple Documents we recommen<br>selecting the "One route instance pe<br>file" option.<br>(This allows the Workflows to contin<br>running on other documents if one | วท<br>ป<br>er<br>านe |